## 在 ANDROID 设备上使用 EASYACCESS 2.0

EasyAccess 2.0 能够在 Android 设备上运行。EasyAccess 2.0 让用户能够轻松地透过 VNC 或 cMT Viewer 控制远程人机。即使在 Android 设备上,一些 UI 或功能可能与 PC 略有不同,连接步骤依然简单 直接。

EasyAccesss 能在 Android V.4.1.2 或更新版本运行。

## 下载App

WEINVIEW

除了 EasyAccess 2.0 这个主要程序之外,也需要下载 OpenVPN Connect。请至应用程序商店下载这两个 免费程序。

| EasyAccess 2.0 | App Store download<br>APK download |
|----------------|------------------------------------|
| OVPN Connector | App Store download                 |
|                | APK download                       |

## VNC/cMT Viewer 应用下载

- RealVNC VNC Viewer (百度) (360) (其他)
- cMT Viewer (下载)

创建 EasyAccess 2.0 连接的步骤

威纶通科技有限公司

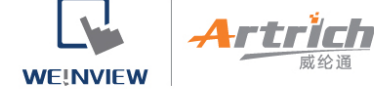

- 1. 运行 EasyAccess 2.0 App
- 2. 输入网域名称、用户名、密码, 然后按下 [登录] 按钮。
- 3. 成功登录后,在主画面会显示此用户分配到的人机,以及各人机的连接状态。
- 4. 点击此按钮即可与已上线的人机连接。
- 5. 成功连接后,此时会显示虚拟 IP 地址。此时便可直接透过 VNC 或 cMT Viewer 与远程人机连接。

| <b>Q</b> Onli | ne 🝷                      | -~~L | Ē          | \$<br>北 |
|---------------|---------------------------|------|------------|---------|
|               | 8070iE 10.7.220.121       | (    | <b>)</b> ( |         |
|               | cMT-DABB<br>10.7.220.65 □ | (    | <b>)</b> ( |         |

注意, 要透过 VNC Viewer 连接需要自行安装 VNC Viewer, 并在 设置 => VNC 内指定 缺省 VNC

Viewer

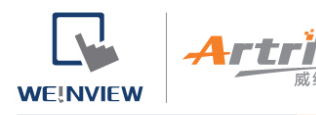

## VNC

預設 VNC viewer

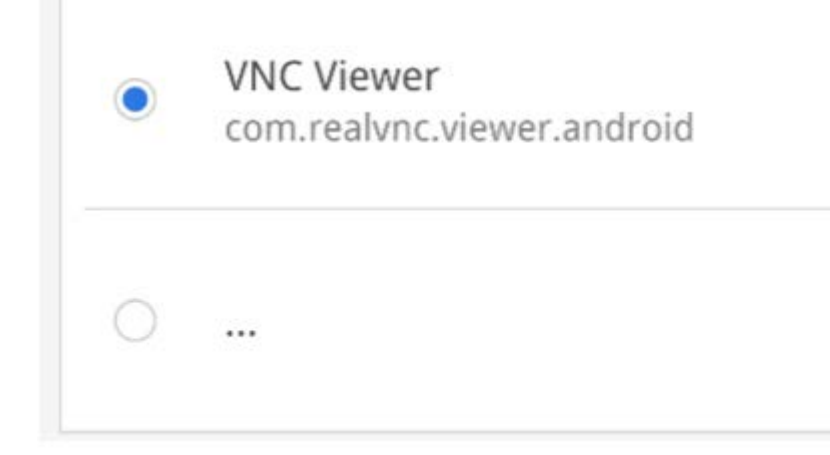

6. 完成后,点击此按钮即可终止连接。